L-SB-0025-14

July 7, 2014

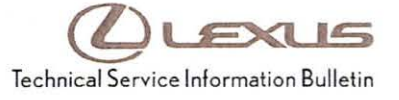

# Immobilizer and Smart Key Reset

Service Category Vehicle Interior

category vehicle menor

Section Theft Deterrent/Keyless Entry Market USA

## Lexus Supports ASE Certification

### Applicability

| YEAR(S)     | MODEL(S)              | ADDITIONAL INFORMATION |  |
|-------------|-----------------------|------------------------|--|
| 1997 – 2015 | CT200H, ES300,        |                        |  |
|             | ES300H, ES330,        |                        |  |
|             | ES350, GS300,         |                        |  |
|             | GS350, GS400,         |                        |  |
|             | GS430, GS450H,        |                        |  |
|             | GS460, GX460,         |                        |  |
|             | GX470, HS250H, IS F,  |                        |  |
|             | IS250, IS250C, IS300, |                        |  |
|             | IS350, IS350C, LFA,   |                        |  |
|             | LS400, LS430, LS460,  |                        |  |
|             | LS600H, LX470,        |                        |  |
|             | LX570, RX300, RX330,  |                        |  |
|             | RX350, RX400H,        |                        |  |
|             | RX450H, SC300,        |                        |  |
|             | SC400, SC430          |                        |  |

#### SUPERSESSION NOTICE

The information contained in this bulletin supersedes SB No. SS002-01

· Applicability has been updated to include 1997 - 2015 applicable model year vehicles.

Service Bulletin No. SS002-01 is Obsolete and any printed versions should be discarded. Be sure to review the entire content of this bulletin before proceeding.

### Introduction

The Immobilizer and Smart Key Reset is a feature that allows the registration of new keys when all master keys are lost. Once the system is reset, all previously registered keys will be erased. Follow the procedures in this bulletin to reset a vehicle Immobilizer or Smart Key system.

### NOTE

There are new security provisions required to obtain a Reset Pass-Code. It is critical that the instructions for this new process are reviewed BEFORE attempting to get a Pass-Code in the new system.

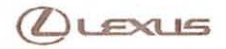

#### Warranty Information

| OP CODE | DESCRIPTION                | TIME | OFP | T1 | T2 |
|---------|----------------------------|------|-----|----|----|
| N/A     | Not Applicable to Warranty | -    | -   | -  | -  |

#### **Required Tools & Equipment**

| REQUIRED EQUIPMENT | SUPPLIER | PART NUMBER | QTY |
|--------------------|----------|-------------|-----|
| Techstream 2.0*    |          | TS2UNIT     |     |
| TIS Techstream     | ADE      | TSPKG1      | 1   |
| Techstream Lite    |          | TSLITEDLR01 |     |

\* Essential SST.

#### NOTE

- · Only ONE of the Techstream units listed above is required.
- · Software version 9.10.037 or later is required.
- Additional Techstream units may be ordered by calling Approved Dealer Equipment (ADE) at 1-800-368-6787.

#### Service Bulletin Overview

1. Review the vehicle application chart in the Technical Information System (TIS) to verify the vehicle is capable of being reset.

Refer to the Lexus Vehicle Support chart located on TIS, under Diagnostics – Immobilizer Reset – Reference Documents.

- Review the new security authorization process and chose the option that best supports your dealer situation.
- Follow the Techstream and TIS screenshots to obtain the Pass-Code needed to open registration for Immobilizer and Smart Key programming.

#### NOTE

Some early ECM based Immobilizers cannot be reset using Techstream. For these vehicles, do the following:

- · Identify the vehicle using the Lexus Vehicle Support chart noted above.
- · Refer to the most recent SPOC bulletin for instructions.

#### Section 1: Security Authorization for the Reset Pass-Code

An improved security measure has been implemented in TIS that requires a secondary approval by dealer management each time an Immobilizer or Smart Key Reset request is submitted. Please review the following flow chart and become familiar with the options outlined prior to attempting a vehicle reset.

Figure 1. Immobilizer Reset Process

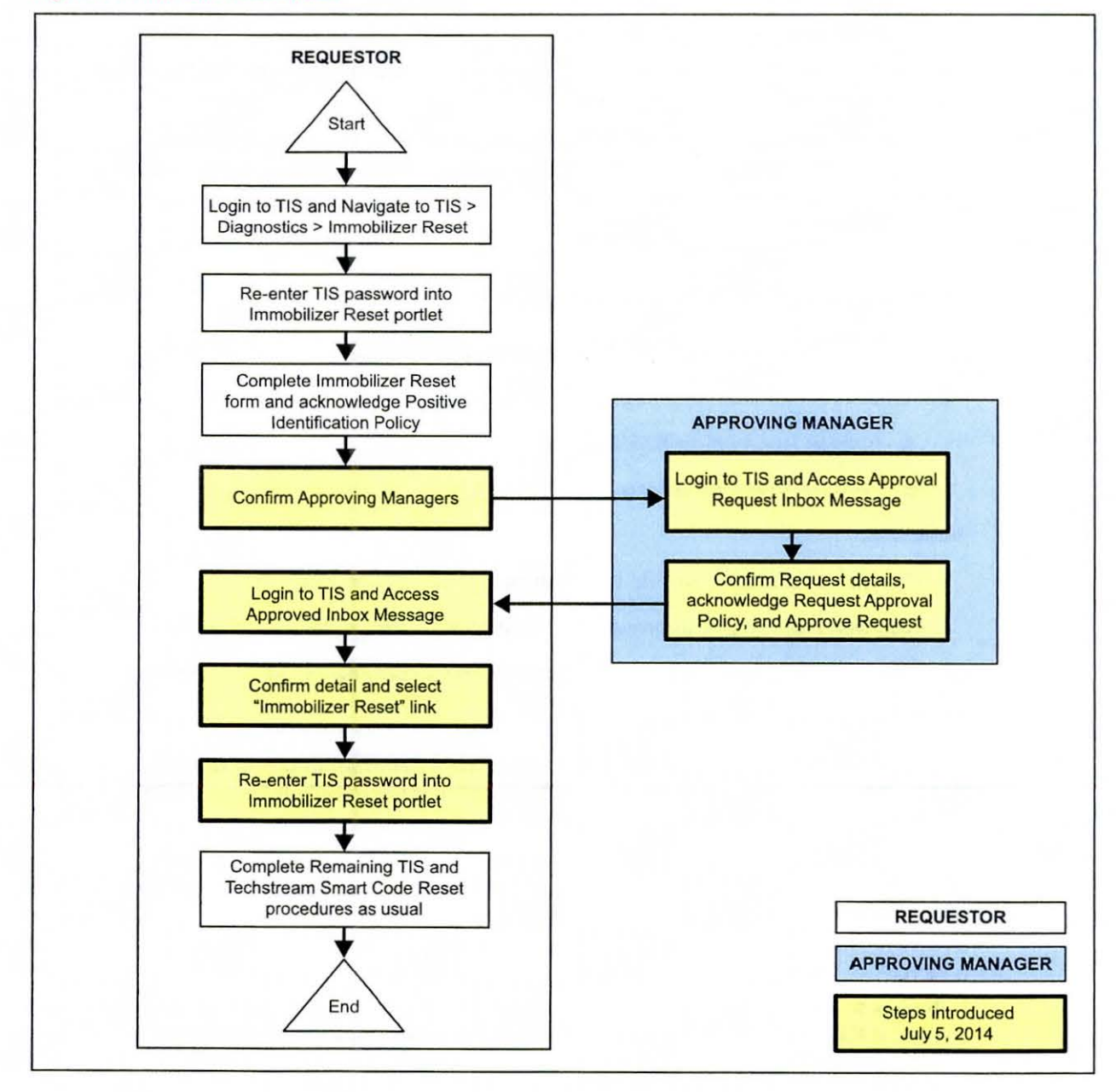

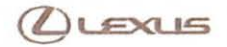

#### Section 1: Security Authorization for the Reset Pass-Code (Continued)

Key Points:

- The Reset request can be submitted from the Techstream in the vehicle, or on TIS before the vehicle is available.
- A single management approval can be used multiple times for the same VIN as needed until the vehicle repair is completed.
- Each Reset attempt for the same VIN will generate a new Seed Number and a unique Pass-Code.
- The request and approval hand-off between technician and management is done on the TIS home page inbox accessed at each individual's location (Techstream, office, etc.).

Main Steps:

- 1. Obtain Authorization
  - A. Technician Reset Approval Request
  - B. Manager Access TIS In-Box Message and Approve
- 2. Perform Reset with Techstream
  - A. Access Approval In-Box Message
  - B. Perform Reset at Vehicle

#### Variations:

- 1. Pre-approval before vehicle is accessed (as per above Main Steps)
- 2. Request and receive approval from Techstream after entering the reset utility
- 3. Repeated reset attempts with Techstream by accessing the single approval file

Approving Managers:

Once the Pass-Code Request form has been completed an approval request will be sent to all approving managers. Dealership personnel with the following job titles in "Staffmaster" are granted Pass-Code approval capability.

Dealer Principal, General Manager, Service Manager, Service Director, Service/Parts Director, Parts Manager, Parts Director, Customer Relations Manager, Customer Satisfaction Manager. Each dealer must have at least 2 enrolled managers in order to access any Pass-Codes.

#### NOTE

Once a Reset is completed, it may be necessary to enter an "Immobilizer Key Registration" or a "Smart Key Code Registration" utility to program the new keys. Early Immobilizer systems may be ready to accept keys immediately after the Reset if the security light flashes a 2-digit code (such as 21 or 22). Refer to the applicable Repair Manual for details.

### Section 1: Security Authorization for the Reset Pass-Code (Continued)

Please review the Techstream and TIS screenshots in this bulletin to become familiar with the new management authorization process flow.

## Section 2: Reset Approval Request (TIS Pre-Approval)

1. Open TIS and enter the *Diagnostics* and *Immobilizer Reset* tabs. Login using your password. Figure 2.

| ScanTool Calibrations Immobilizer Reset Teler                                                                                                    |
|----------------------------------------------------------------------------------------------------|
| Key Code Reset                                                                                                    |
| Receive a Passcode                                                                                                    |
| Immobilizer and Smart Key Code Reset allows the registration of a new Master<br>Key even if all original Master Keys are lost. Once the Immobilizer and/or Smart<br>Key Code is reset, all previously registered key codes will be erased. |
| Re-enter your Password below to proceed to the Immobilizer and Smart Key Code Reset form.                                                                                                    |
| Password:                                                                                                    |

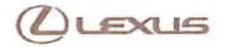

### Section 2: Reset Approval Request (TIS Pre-Approval) (Continued)

2. Enter the information requested, check all 4 boxes below *Positive Identification Policy*, then click *Next*.

Figure 3.

| No. of Lot, No. | ScanTool                                         | Calibrations                                                          | Immobilizer Reset                      | Key Code Telematics                               |
|-----------------|--------------------------------------------------|-----------------------------------------------------------------------|----------------------------------------|---------------------------------------------------|
| Key Co          | ode Reset                                        | 4                                                                     |                                        |                                                   |
|                 |                                                  | Please complete the fo                                                | blowing fields to rece                 | ive a passcode.                                   |
|                 |                                                  | Dealer Code:                                                          |                                        |                                                   |
|                 |                                                  | Dealer Name:                                                          |                                        |                                                   |
|                 |                                                  | Technician Name:                                                      |                                        |                                                   |
|                 |                                                  | "Vehicle VIN:                                                         |                                        | (17 digit VIN)                                    |
|                 | "Rep                                             | pair Order/Parts Invoice Number:                                      |                                        |                                                   |
|                 |                                                  | "Customer Last Name:                                                  |                                        |                                                   |
| Positi          | ive Identification Po                            | licy                                                                  |                                        |                                                   |
| -               | I have verified the                              | customer's authority to obtain v                                      | ehicle security information            | for this vehicle.                                 |
| -1-             | I have verified the                              | customer's full legal name and c                                      | onfirmed their identity with           | n a valid picture ID.                             |
| -1-             | I have or will visual                            | ly confirm the vehicle's registrat                                    | ion document and owners                | nip.                                              |
| - [             | I agree to the TIS                               | Terms and Conditions.                                                 |                                        |                                                   |
| (*) -           | Indicates Required Fie                           | eld(s)                                                                |                                        |                                                   |
| Note:<br>of eac | Details of this transa<br>Ch transaction is sent | action will be included in the Mor<br>to the National Insurance Crime | nthly Vehicle Security Tran<br>Bureau. | saction Report sent to the Dealer GM. Also, a log |

### Section 2: Reset Approval Request (TIS Pre-Approval) (Continued)

3. Click OK to submit the request to dealer management for approval. Once manager approval is received, continue to Section 5, "Receipt of Pass-Code."

Figure 4.

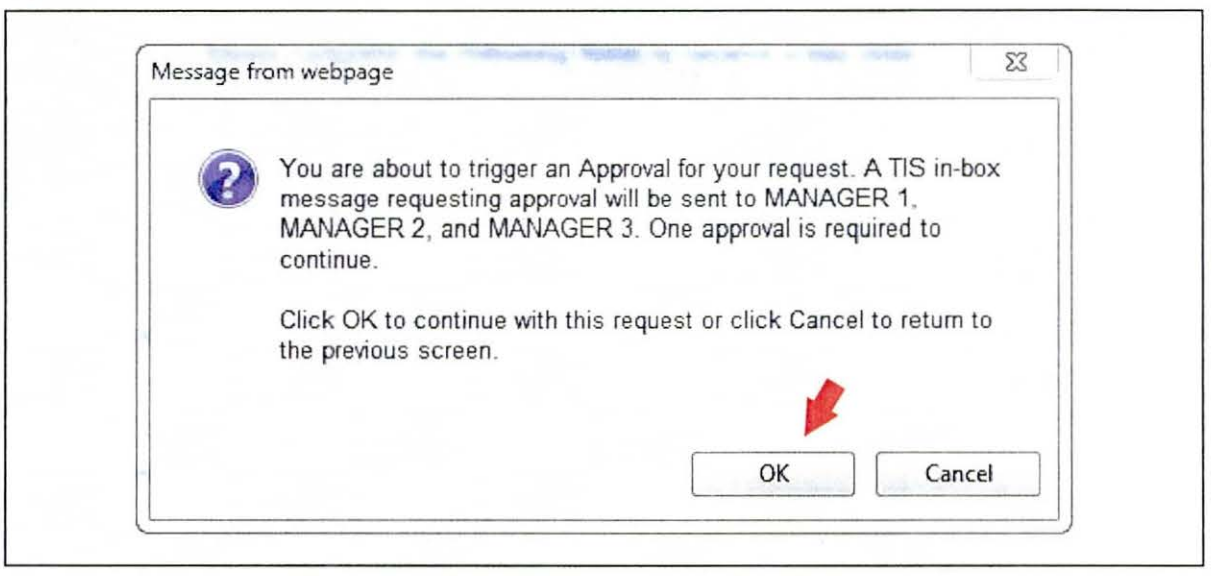

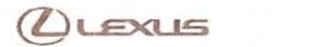

## Section 3: Techstream Reset Utility (With Request)

1. Connect Techstream to the vehicle.

Figure 5.

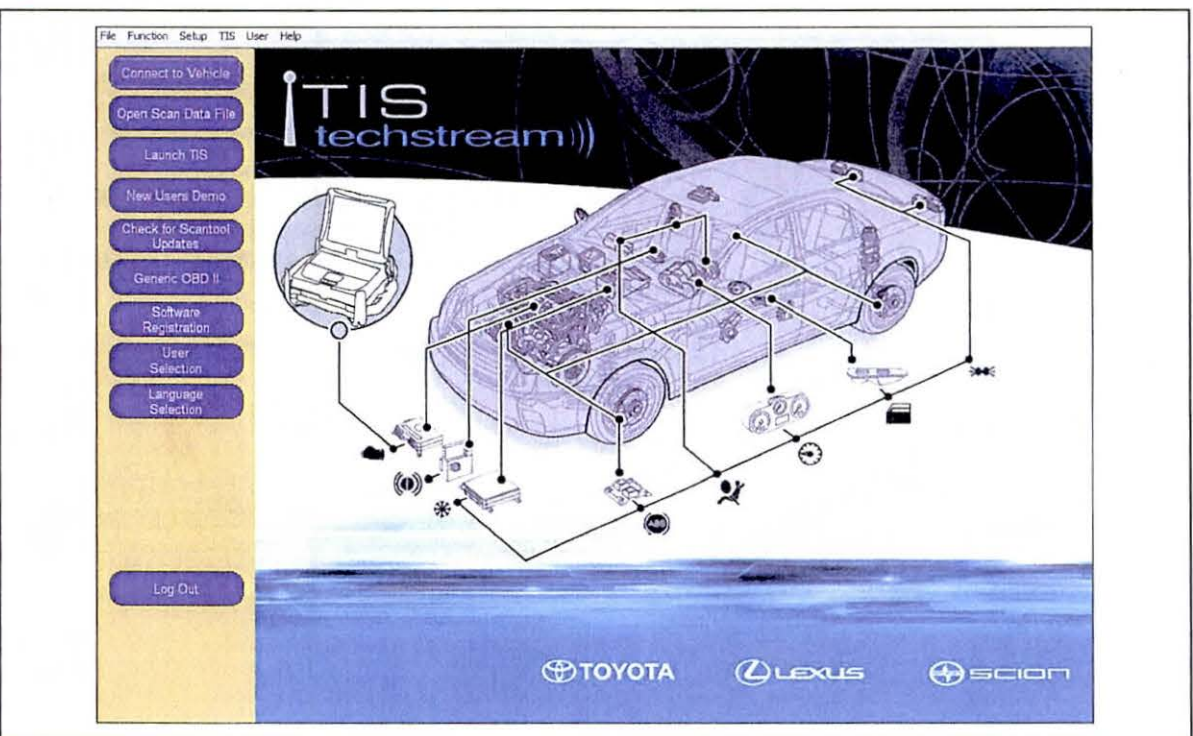

## Section 3: Techstream Reset Utility (With Request) (Continued)

- 2. Choose the appropriate vehicle model and year if the ignition cannot be turned on and the information does not automatically populate.
  - Figure 6.

| And will we                                                                                                    | Verter Select the Information and press Next |                                                                                                    |
|----------------------------------------------------------------------------------------------------|----------------------------------------------|----------------------------------------------------------------------------------------------------|
|                                                                                                    | Required Information                         | 1 mar 1 mar 1 m                                                                                                 |
| Create to Scienting                                                                                                    | Duson TOYOTA -                               |                                                                                                    |
| Generally (                                                                                                    | S Mahl ·                                     |                                                                                                    |
| Contract of the second second s | ModelYear Hillux                             |                                                                                                    |
| Tregstrator                                                                                                    | OS Ergme Land Cruiser                        |                                                                                                    |
| - Brieflan                                                                                                    | Matrix                                       | *                                                                                                    |
| Language D                                                                                                    | MR2 Sovder                                   |                                                                                                    |
|                                                                                                    | Paseo                                        |                                                                                                    |
|                                                                                                    | Previa                                       |                                                                                                    |
| a second second s | Optional Information Prius                   |                                                                                                    |
| and a state of the state of the                                                                                                    | Prius C                                      |                                                                                                    |
|                                                                                                    | Prius PHV<br>Prius V                         | the second second second second second second second second second second second second second second second se |
| togou                                                                                                    | Rav4                                         |                                                                                                    |
| Contraction of the Institute                                                                                                    | Rav4 EV                                      | ARE DON'T AND A                                                                                                 |
| Ver 3 16 021                                                                                                    |                                              | Del Marine                                                                                                    |
| Robertsteine Brannation                                                                                                    |                                              | 9scier                                                                                                    |
| 2654 22h 58m                                                                                                    |                                              |                                                                                                    |

3. Choose the Immobilizer or Smart Key system as needed.

## Figure 7.

| Bast We<br>Health Check                                          | System Selection<br>Select desired system and<br>System Yellow = EC<br>System White = EC<br>'System White wAst<br>All ECUs Powerlian | Menu<br>then pross the arrow butto<br>IU status unknown<br>U communication OK<br>ensk = ECU not supported<br>  Chassis   Body Electr | n to access the ECU<br>or not responding<br>scal                                               |                                                                                                    |                                                                                       |   |
|------------------------------------------------------------------|----------------------------------------------------------------------------------------------------|----------------------------------------------------------------------------------------------------|------------------------------------------------------------------------------------------------|----------------------------------------------------------------------------------------------------|---------------------------------------------------------------------------------------|---|
| Castonice<br>Setting<br>EDU<br>Reprogramming<br>CAN<br>Bus Check | Engris and EC7<br>EXISS<br>Pre Collision<br>P Door Motor<br>Combination Meter<br>Remote Engine Starter                               | Hybrid Cantrol<br>Lane Keeping Assist<br>Pre-Collision 2<br>RL:Uoor Motor<br>HL AutoLevaling<br>Navigation System                    | Radar Cruse<br>Transmission Control<br>Main Body<br>FR: Door Motor<br>Email Mdy<br>FM2 Gattway | ABS/VSC/TRAC<br>Air Conditioner<br>PMI Gateway<br>Master Switch<br>Power Source Control<br>Telematics | Tre Pressure Montor<br>SRS Arbag<br>D Door Meter<br>Siding Roof<br>Occupant Detection |   |
|                                                                  | This ECU controls keyles                                                                                                    | s artry and starting engine                                                                                                    | with the detection SmartKey                                                                    |                                                                                                    |                                                                                       | × |
| Till Search<br>Fiel<br>Man Mins                                  |                                                                                                    |                                                                                                    |                                                                                                |                                                                                                    |                                                                                       | ⇒ |

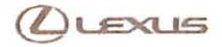

## Section 3: Techstream Reset Utility (With Request) (Continued)

4. Choose the Immobilizer or Smart Code Reset utility.

### Figure 8.

|             | Utility Selection Menu<br>Select desind Unity and then press flext button                                                                                                    | Utility Selection Menu<br>Select desired Utility and then press flext button                    |               |  |  |
|-------------|----------------------------------------------------------------------------------------------------|-------------------------------------------------------------------------------------------------|---------------|--|--|
| Trouble Dec | Cuitonare<br>ECU Communication (D Registration<br>Stratic Code Registration (Classic)<br>Stratic Porte Presid                                                                                     | Communication Check/Nay Diag Mode)<br>Smart Code Ensure<br>Smart Code Registration              | ^             |  |  |
| Active Ter  |                                                                                                    |                                                                                                 |               |  |  |
| Dual Data t |                                                                                                    |                                                                                                 |               |  |  |
|             |                                                                                                    |                                                                                                 |               |  |  |
| TIS Keywo   | <ul> <li>clipage&gt;<br/>Une this function to ensee all Smart Codes in case of<br/>distributions&gt;<br/>This function erases all registered Smart Codes in o<br/>the Service Bulletin</li> </ul> | Floring all keys<br>order to use this function you need a paraword. For the details see the rep | air manuaí or |  |  |

5. Enter the VIN if prompted.

Figure 9.

|                                         | Utility Select                                                                                   | Smart Code Reset (SMRT-01-01-1)                                           |         |
|-----------------------------------------|--------------------------------------------------------------------------------------------------|---------------------------------------------------------------------------|---------|
| Ppat vill<br>Trauble Codes<br>Data List | Custoniza<br>ECU Communicati<br>Smart Code Regist<br>Brindt Code Regist                          | Input VIN. (§ Mode)                                                       | 1       |
| Adim Tata<br>Kanga<br>Dadi Dela Line    |                                                                                                  | Input<br>If the inputted characters are correct, press Next to<br>proceed |         |
| TE Assessed                             | CUsage><br>Use this function to<br>«Introduction»<br>This function ecose<br>the Service Bulletin | < Back Filler                                                             | muai or |

## Section 3: Techstream Reset Utility (With Request) (Continued)

- 6. Techstream will generate a Seed Number. Click Get Pass-Code.
  - Figure 10.

| Utility Select desired                                  | Smart Code Roset (SMRT 01 002)                                                                                                    |                                      |
|---------------------------------------------------------|----------------------------------------------------------------------------------------------------|--------------------------------------|
| Main VM<br>Trouble Godes<br>Smart Code R                | HeD<br>st. Step 1 of 2                                                                                                    | y Mode)                              |
| Date List<br>Active Tent                                | Input Seed Number on TIS to retrieve a Pass-Code,<br>then input a Pass-Code and then press Next.                                          |                                      |
| LE AV                                                   | Seed Number:<br>aa910acd208095b9d015943c6<br>97037521d1ed11fc5b177c0cb Get<br>7f0cd395b0524bd1063eed58e Pass-Code<br>5dbd8as5fcd4bd1763a3 |                                      |
|                                                         | Pass-Code Number:                                                                                                    | 1                                    |
| CUsage><br>Use this funct                               | Input                                                                                                    | ×                                    |
| <a>Introduction</a><br>This function of the Service But | ese < Back Next = Exit                                                                                                    | the details see the repair manual or |

7. Click Send to connect to TIS.

Figure 11.

|                | Utility Selection                                                     | mars Kode Panal (SMRT 01 002)                                                                                                    |                                         |
|----------------|-----------------------------------------------------------------------|----------------------------------------------------------------------------------------------------|-----------------------------------------|
| Trouble Codes  | Customize<br>ECU Communicati<br>Smart Code Regist                     | Step 1 of 2                                                                                                    | ng Mode)                                |
| Data List      |                                                                       | Shurt Code Reset                                                                                                    |                                         |
| Active Text    |                                                                       | aa910acd208095b9d015943c6<br>97037521d1ed11fc5b177c0cb<br>770cd395b0524bd1063ed58e<br>5dbd98a5fcd4bde1763e3<br>? Press "Send" to send the Seed Number |                                         |
| Dasi Data Lint |                                                                       | to the Smart Code Reset webpage<br>Press "Copy" to copy the Seed Number<br>to the Clipboard.                                                          |                                         |
|                |                                                                       | Send Copy                                                                                                    |                                         |
|                | <usage><br/>Use this function to</usage>                              |                                                                                                    |                                         |
| TIS Keyword    | <a>Introduction&gt;</a><br>This function erase<br>the Senace Bulletin | <back exit<="" note:="" td=""><td>ir the details see the repoir manual or</td></back>                                                                 | ir the details see the repoir manual or |

Section 3: Techstream Reset Utility (With Request) (Continued)

#### NOTE

- If there is already a management approval file for this VIN, DO NOT follow the next 3 steps to resubmit a request. Open the approval file in your TIS inbox and enter the most recent Seed Number to get the Pass-Code (as outlined in Section 5, "Receipt of Pass-Code"). Then go to Section 6, "Techstream Reset Utility (Reset Initiated)."
- For repeated Reset attempts after the approval is completed, follow Section 3 ("Techstream Reset Utility (With Request)") and Section 6 ("Reset Initiated") using the same management approval file.
- 8. When the TIS window opens, enter your password to login.

### Figure 12.

| ScanTool Calibrations Immobilizer Reset Telem                                                                                                    |
|----------------------------------------------------------------------------------------------------|
| Key Code Reset                                                                                                    |
| Receive a Passcode                                                                                                    |
| Immobilizer and Smart Key Code Reset allows the registration of a new Master<br>Key even if all original Master Keys are lost. Once the Immobilizer and/or Smart<br>Key Code is reset, all previously registered key codes will be erased. |
| Re-enter your Password below to proceed to the Immobilizer and Smart Key Code Reset form.                                                                                                    |
| Password:                                                                                                    |
| Clear Login                                                                                                    |

## Section 3: Techstream Reset Utility (With Request) (Continued)

9. Fill in the required information and select Next.

| F | ig | u | re | 1 | 3. |
|---|----|---|----|---|----|
|---|----|---|----|---|----|

| 10000                       | ScanTool                                   | Calibrations                                    | Immobilizer Reset                    | Key Code Telematics Navigation                                               |
|-----------------------------|--------------------------------------------|-------------------------------------------------|--------------------------------------|------------------------------------------------------------------------------|
| Code                        | Reset                                      |                                                 | <b>.</b>                             |                                                                              |
|                             |                                            | Please c                                        | complete the following               | fields to receive a passcode.                                                |
|                             |                                            |                                                 | Dealer Code:                         |                                                                              |
|                             |                                            |                                                 | Dealer Name:                         |                                                                              |
|                             |                                            | т                                               | echnician Name:                      |                                                                              |
|                             |                                            |                                                 | *Vehicle VIN:                        | (17 digit VIN)                                                               |
|                             |                                            | "Repair Order/Parts                             | Invoice Number:                      |                                                                              |
|                             |                                            | *Custo                                          | omer Last Name:                      |                                                                              |
| sitive                      | Identification Po                          | licy                                            |                                      |                                                                              |
| - 1                         | have verified the c                        | ustomer's authority to obta                     | ain vehicle security inform          | nation for this vehicle.                                                     |
| 1                           | have verified the c                        | ustomer's full legal name :                     | and confirmed their ident            | ity with a valid picture ID.                                                 |
| 1                           | have or will visually                      | y confirm the vehicle's reg                     | istration document and o             | wnership.                                                                    |
| 1                           | agree to the Terms                         | s and Conditions.                               |                                      |                                                                              |
| - Indic                     | ates Required Field                        | d(s)                                            |                                      |                                                                              |
| <u>te:</u> Det<br>it to the | ails of this transact<br>National Insuranc | tion will be included in the<br>e Crime Bureau. | Monthly Vehicle Security             | Transaction Report sent to the Dealer GM. Also, a log of each transaction is |
|                             |                                            |                                                 |                                      |                                                                              |
| <u>te:</u> Det<br>it to the | ails of this transact<br>National Insuranc | tion w<br>te Crir                               | ill be included in the<br>ne Bureau. | Il be included in the Monthly Vehicle Security<br>ne Bureau.                 |

#### Section 3: Techstream Reset Utility (With Request) (Continued)

10. Click OK to submit the request to dealer management for approval. Once manager approval is received, continue to Section 5, "Receipt of Pass-Code."

Figure 14.

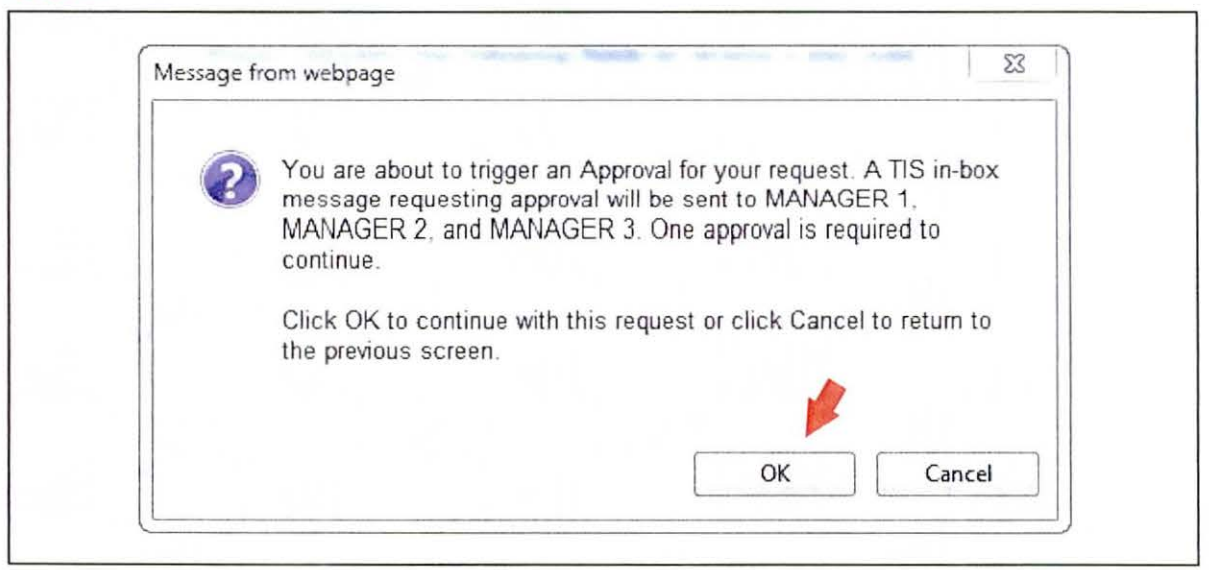

## Section 4: Manager Approval (TIS)

1. Once the request has been submitted, one of the authorized dealer managers will locate the technician's request in their TIS home page inbox.

The manager clicks the title to open the Request.

Figure 15.

| Inbox                          |                                                   |                           |                      |
|--------------------------------|---------------------------------------------------|---------------------------|----------------------|
| Select All Refresh             |                                                   |                           |                      |
| C 06/30/2014 new Approval Re   | quired: Immobilizer Reset Request No. 14063000028 |                           |                      |
| 1 06/30/2014 man w4th          |                                                   |                           |                      |
| - 06/30/2014 new etherdfhgr    |                                                   |                           |                      |
| 1 06/30/2014 new barg          |                                                   |                           |                      |
| 1 05/29/2014 ner Approval Re   | quired: Key Code Request No. 14062900025          |                           |                      |
| T 05/29/2014 new Approval Re   | quired: Key Code Request No. 14062900022          |                           |                      |
| 1 06/29/2014 mew dfgdfg        |                                                   |                           |                      |
| 1 06/29/2014 new dfgdfgdfg     |                                                   |                           |                      |
| □ 05/29/2014 new sdfsdf        |                                                   |                           |                      |
| C 06/23/2014 mew dfgd          |                                                   |                           |                      |
|                                | next                                              | >last >>                  |                      |
| showing 1 through 10           |                                                   |                           | you have 40 messages |
| My Certifications              |                                                   |                           |                      |
|                                | Name:                                             | CENTREMATION              |                      |
|                                | Primary Job Code:                                 | Contraction of the second |                      |
| Listed below are the requireme | nts to maintain your current certification.       | linuarsity of Toucta      |                      |
| Cuild                          | I act Month's Status                              | Pendina Requirements      |                      |

## Section 4: Manager Approval (TIS) (Continued)

2. The manager checks the 3 boxes under *Request Approval Policy*, then selects *Approve* to send the approval to the technician.

Figure 16.

| abox                                                                                                    |                                                                                      |
|----------------------------------------------------------------------------------------------------|--------------------------------------------------------------------------------------|
| ubject: Approval Required: Immobilizer Reset Request No. 14                                                                     | 070100021                                                                            |
| alo                                                                                                    |                                                                                      |
| 240                                                                                                    |                                                                                      |
| has request                                                                                                    | ted to perform an Immobilizer Reset on 07/01/2014 01:27 PM PDT. The                  |
| atais of the request are as follows,                                                                                            |                                                                                      |
| equest Details:                                                                                                    |                                                                                      |
| equest No:                                                                                                    |                                                                                      |
| ealer Code:                                                                                                    |                                                                                      |
| ealer Name:                                                                                                    |                                                                                      |
| echnician Name:                                                                                                    |                                                                                      |
| ehicle VIN:                                                                                                    |                                                                                      |
| epair Order/Parts Invoice Number:                                                                                               |                                                                                      |
| ustomer Last Name:                                                                                                    |                                                                                      |
|                                                                                                    |                                                                                      |
| ositive Identification Policy                                                                                                   |                                                                                      |
| I have verified the customer's authority to obtain vehicle                                                                      | security information for this vehicle.                                               |
| I have verified the customer's full legal name and confirm                                                                      | ed their identity with a valid picture ID.                                           |
| I have or will visually confirm the vehicle's registration do                                                                   | cument and ownership.                                                                |
| I agree to the TIS Terms and Conditions.                                                                                        |                                                                                      |
| toquart Approval Palicy                                                                                                    |                                                                                      |
| L have verified the details entered for this request and                                                                        | confirmed the authority of the customer was ventied                                  |
| I realize that upon retrieval, a transaction los will be n                                                                      | ested to the National Insurance Come Burgau                                          |
| I parent to the TIS Terms and Conditions                                                                                        | osted to the National Bladiance Chille Bureau.                                       |
| 1 Tagree to the 113 Tenns and conditions.                                                                                       |                                                                                      |
| <ul> <li>Indicates Required Field(s)</li> </ul>                                                                                 |                                                                                      |
| his request will expire in 72 hours from the time of receipt of                                                                 | f this message at 07/04/2014 01:27 PM PDT.                                           |
| or assistance, please contact the Dealer Daily Helpdesk.                                                                        |                                                                                      |
| lote: Details of this transaction will be included in the Month<br>ach transaction is sent to the National Insurance Crime Bure | ily Vehicle Security Transaction Report sent to the Dealer GM. Alsonia log of<br>au. |
|                                                                                                    |                                                                                      |

### Section 5: Receipt of Pass-Code (TIS)

1. Once approved by management, the technician opens his TIS inbox and locates the Reset request. The technician clicks the title to open the Approval.

Figure 17.

| Inbox                                                                        |                      |
|------------------------------------------------------------------------------|----------------------|
| Select All Celect Refresh                                                    |                      |
| 🗆 06/30/2014 new Immobilizer Reset Request No. 14063000028 has been Approved |                      |
| □ 06/30/2014 now w4th                                                        |                      |
| C 06/30/2014 new etherdfhgr                                                  |                      |
| C 06/30/2014 new horg                                                        |                      |
| C 06/29/2014 new dfgdfg                                                      |                      |
| C 06/29/2014 new dfgdfgdfg                                                   |                      |
| C 06/29/2014 maw sdfsdf                                                      |                      |
| 06/23/2014 there dfgd                                                        |                      |
| 06/23/2014 man dfgdf                                                         |                      |
| □ 06/23/2014                                                                 |                      |
| next > la:                                                                   | st >>                |
| showing 1 through 10                                                         | you have 40 messages |
| My Certifications                                                            |                      |
| Name:                                                                        | Centrecation         |
| Primary Job Code:<br>Current Certification Status:                           | words.               |

### NOTE

- It is recommended to retrieve the Pass-Code from the Techstream connected to the vehicle as the Seed Number and Pass-Code work together.
- Once approved by management, multiple resets can be performed for a single VIN. Each attempt will create a new Seed Number and resultant Pass-Code.

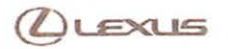

## Section 5: Receipt of Pass-Code (TIS) (Continued)

2. Once opened, the technician clicks the Immobilizer Reset link to continue.

| Fi | ig | u | re | 1 | 8 |   |
|----|----|---|----|---|---|---|
| -  | 0  | - |    |   |   | 1 |

| INDOX                                                                                                    |                                                                                                    |
|----------------------------------------------------------------------------------------------------|----------------------------------------------------------------------------------------------------|
| Subject: Immobilizer Reset Request No. 14063000028 has been Approved                                                                                                    |                                                                                                    |
| You had initiated a request (Request No. 14063000028) for an Immobilizer Reset on 06/<br>have been saved.                                                                                                    | 30/2014 03:09 PM PDT. Your request has been Approved and details                                                                                           |
| Request Details;                                                                                                    |                                                                                                    |
| Request No:                                                                                                    |                                                                                                    |
| Dealer Code:                                                                                                    |                                                                                                    |
| Dealer Name:                                                                                                    |                                                                                                    |
| Technician Name:                                                                                                    |                                                                                                    |
| Vehicle VIN:                                                                                                    |                                                                                                    |
| Repair Order/Parts Invoice Number:                                                                                                    |                                                                                                    |
| Customer Last Name:                                                                                                    |                                                                                                    |
| Managar                                                                                                    |                                                                                                    |
| Hanager.                                                                                                    |                                                                                                    |
| Approval Date:<br>Please click on the link below to generate a new Immobilizer Passcode for your request.<br>Invest to the serving generate the Seed No. and enter the Techstream Software version                                                                                                    | After clicking on this link, you will need to connect the Techstream to proceed.                                                                           |
| Approval Date:<br>Please click on the link below to generate a new Immobilizer Passcode for your request.<br>Immobilizer Reset<br>This link will expire 1 hours after the receipt of this message at 06/30/2014 04:20 PP<br>Reset for the mentioned VIN number till it expires.<br>For assistance, please contact the Dealer Daily Helpdesk.                                                                                                    | After clicking on this link, you will need to connect the Techstream to proceed.<br>PDT. This link may be used multiple times to perform an Immobilizer    |
| Approval Date:<br>Please click on the link below to generate a new Immobilizer Passcode for your request<br>Immobilizer Reset<br>This link will expire 1 hours after the receipt of this message at 06/30/2014 04:20 PP<br>Reset for the mentioned VIN number till it expires.<br>For assistance, please contact the Dealer Daily Helpdesk.<br>Click on the "Inbox Home" button below to return to your inbox.                                                                                                   | After clicking on this link, you will need to connect the Techstream to proceed.<br>PDT. This link may be used multiple times to perform an Immobilizer    |
| Approval Date:<br>Please click on the link below to generate a new Immobilizer Passcode for your request.<br><u>Immobilizer Reset</u><br>This link will expire 1 hours after the receipt of this message at 06/30/2014 04:20 PP<br>Reset for the mentioned VIN number till it expires.<br>For assistance, please contact the Dealer Daily Helpdesk.<br>Click on the "Inbox Home" button below to return to your inbox.<br><u>Imbox Home</u>                                                                      | After clicking on this link, you will need to connect the Techstream<br>to proceed.<br>PDT. This link may be used multiple times to perform an Immobilizer |
| Approval Date: Please click on the link below to generate a new Immobilizer Passcode for your request Immobilizer Reset This link will expire 1 hours after the receipt of this message at 06/30/2014 04:20 PP Reset for the mentioned VIN number till it expires. For assistance, please contact the Dealer Daily Helpdesk. Click on the "Inbox Home" button below to return to your inbox. Imbox Home My Certifications                                                                                        | After clicking on this link, you will need to connect the Techstream<br>to proceed.<br>PDT. This link may be used multiple times to perform an Immobilizer |
| Approval Date: Please click on the link below to generate a new Immobilizer Passcode for your request Immobilizer Reset This link will expire 1 hours after the receipt of this message at 06/30/2014 04:20 PP Reset for the mentioned VIN number till it expires. For assistance, please contact the Dealer Daily Helpdesk. Click on the "Inbox Home" button below to return to your inbox. [Inbox Home] My Certifications                                                                                      | After clicking on this link, you will need to connect the Techstream to proceed. PDT. This link may be used multiple times to perform an Immobilizer       |
| Approval Date:<br>Please click on the link below to generate a new Immobilizer Passcode for your request<br>Immobilizer Reset<br>This link will expire 1 hours after the receipt of this message at 06/30/2014 04:20 PP<br>Reset for the mentioned VIN number till it expires.<br>For assistance, please contact the Dealer Daily Helpdesk.<br>Click on the "Inbox Home" button below to return to your inbox.<br>Inbox Home<br>My Certifications<br>Name:                                                       | After clicking on this link, you will need to connect the Techstream to proceed. PD1. This link may be used multiple times to perform an Immobilizer       |
| Approval Date:<br>Please click on the link below to generate a new Immobilizer Passcode for your request<br>Immobilizer Reset<br>This link will expire 1 hours after the receipt of this message at 06/30/2014 04:20 PF<br>Reset for the mentioned VIN number till it expires.<br>For assistance, please contact the Dealer Daily Helpdesk.<br>Click on the "Inbox Home" button below to return to your inbox.<br>Inbox Home<br>My Certifications<br>Name:<br>Primary Job Code:                                  | After clicking on this link, you will need to connect the Techstream<br>to proceed.<br>PDT. This link may be used multiple times to perform an Immobilizer |
| Approval Date:<br>Please click on the link below to generate a new Immobilizer Passcode for your request<br>Immobilizer Reset<br>This link will expire 1 hours after the receipt of this message at 06/30/2014 04:20 PP<br>Reset for the mentioned VIN number till it expires.<br>For assistance, please contact the Dealer Daily Helpdesk.<br>Click on the "Inbox Home" button below to return to your inbox.<br>Imbox Home<br>My Certifications<br>Name:<br>Primary Job Code:<br>Current Certification Status: | After clicking on this link, you will need to connect the Techstream to proceed. PDT. This link may be used multiple times to perform an Immobilizer       |

At this point, it is necessary for the technician to re-enter their password to login again.
 Figure 19.

|                                                                                                    | Immobilizer Reset                                                                                                    | No. of Concession, Name |
|----------------------------------------------------------------------------------------------------|----------------------------------------------------------------------------------------------------|-------------------------|
| Key Code Reset                                                                                         |                                                                                                    |                         |
|                                                                                                    | Receive a Passcode                                                                                                    |                         |
| Immobilizer and Smart Key Code Reset allows the<br>Key Code is reset, all previously registered key co | e registration of a new Master Key even if all original Master Keys are lost. Once the Immobilizer and,<br>odes will be erased. | or Smart                |
|                                                                                                    |                                                                                                    |                         |
| Re-enter your Password below to proceed to the 1                                                       | Immobilizer and Smart Key Code Reset form.                                                                                      |                         |
| Re-enter your Password below to proceed to the I                                                       | Password:                                                                                                    |                         |

## Section 5: Receipt of Pass-Code (TIS) (Continued)

4. The technician must enter the Techstream software version and paste in the Seed Number from Techstream, then click *Next*.

Figure 20.

| -            | ScanTool                                          | Calibrations                                        | Immobilizer Reset               | Key Code                   | Telematics                     | Navigation         |
|--------------|---------------------------------------------------|-----------------------------------------------------|---------------------------------|----------------------------|--------------------------------|--------------------|
| (ey (        | Code Reset                                        |                                                     |                                 |                            |                                |                    |
|              |                                                   | Please co                                           | omplete the following fi        | elds to receive a pass     | code                           |                    |
|              |                                                   |                                                     | Request No                      |                            |                                |                    |
|              |                                                   |                                                     | Dealer Code;                    |                            |                                |                    |
|              |                                                   |                                                     | Dealer Name                     |                            |                                |                    |
|              |                                                   |                                                     | Technician Name:                |                            |                                |                    |
|              |                                                   |                                                     | Vehicle VIN:                    | A                          |                                |                    |
|              |                                                   | Repair Ord                                          | er/Parts Invoice Number         |                            |                                |                    |
|              |                                                   |                                                     | Customer Last Name:             |                            |                                |                    |
|              |                                                   | *Tech                                               | hstream Software Version        |                            |                                |                    |
|              |                                                   |                                                     | *Seed Number<br>(from scantool) | []                         |                                |                    |
| Posi         | tive Identification P                             | olicy                                               |                                 |                            |                                |                    |
| 1            | I have verified the                               | customer's authority to obta                        | in vehicle security informat    | tion for this vehicle.     |                                |                    |
| ~            | I have verified the                               | customer's full legal name a                        | nd confirmed their identity     | with a valid picture ID    |                                |                    |
| N.           | I have or will visual                             | lly confirm the vehicle's regi                      | stration document and own       | ership.                    |                                |                    |
| F.           | I agree to the Term                               | is and Conditions.                                  |                                 |                            |                                |                    |
| Note<br>sent | Details of this transa<br>to the National Insuran | ction will be included in the №<br>ce Crime Bureau. | tonthiy Vehicle Security Tra    | ansaction Report sent to t | he Dealer GM. Also, a log of e | ach transaction is |
| (*) -        | Indicates Required Fie                            | ld(s)                                               |                                 |                            |                                |                    |
| Requ         | est Status for Reque                              | st No: 14063000028                                  |                                 |                            |                                |                    |
|              | Request                                           | Status: Approved                                    |                                 | Request Time:              |                                |                    |
|              | Ma                                                | nager:                                              | 2                               | Approval Valid Till:       |                                |                    |
|              |                                                   |                                                     |                                 |                            |                                |                    |

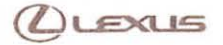

### Section 5: Receipt of Pass-Code (TIS) (Continued)

5. The Pass-Code will then be provided as shown. Continue to Section 6, "*Techstream Reset Utility* (*Reset Initiated*)," for instructions on entering the Pass-Code to initiate the Reset.

| Fi | g | u | re | 2 | 1 | , |
|----|---|---|----|---|---|---|
|    |   |   |    |   |   |   |

| Key Code Reset         Request Details         Request No:         Dealer Code:         Dealer Name:         Technician Name:         Vehicle VIN:         Repair Order/Parts Invoice Number:         Customer Last Name:         Techstream Software Version:         Positive Identification Policy         I         I have verified the customer's authority to obtain vehicle security information for this vehicle.         I have verified the customer's full legal name and confirmed their identity with a valid picture ID.         I have verified the customer's full legal name and confirmed their identity with a valid picture ID.         I have verified the customer's full legal name and confirmed their identity with a valid picture ID.         I have verified the customer was verified.         I agree to the TIS Terms and Conditions.         Request Approval Policy         I have verified the details entered for this request and confirmed the autority of the customer was verified.         I realize that upon retrieval, a transaction log will be poster in a National Insurance Crime Bureau.         I agree to the TIS Terms and Conditions.         Thank You       I your Immbobilizer Passcode : 073082         Click the button below to return to the Immobilizer Reset Home Page.                                                                                                    | ScanTool Calibrations                                                                        | Immobilizer Reset            |
|----------------------------------------------------------------------------------------------------|----------------------------------------------------------------------------------------------|------------------------------|
| Request Details         Request No:         Dealer Code:         Dealer Name:         Technician Name:         Vehicle VIN:         Repair Order/Parts Invoice Number:         Customer Last Name:         Techstream Software Version: <b>Positive Identification Policy</b> Image: Information for this vehicle.         Image: Information for this vehicle.         Image: Information for this vehicle.         Image: Image: Information for this vehicle.         Image: Image:                                                                                                    | ey Code Reset                                                                                |                              |
| Request No:         Dealer Code:         Dealer Name:         Technician Name:         Vehicle VIN:         Repair Order/Parts Invoice Number:         Customer Last Name:         Techstream Software Version: <b>Positive Identification Policy</b> Image: Invoice Number's authority to obtain vehicle security information for this vehicle.         Image: Invoice Identification Policy         Image: Invoice Identification Policy         Image: Invoice Identification Policy         Image: Invoice Identification Policy         Image: Invoice Identification Policy         Image: Invoice Identification Policy         Image: Invoice Identification Policy         Image: Invoice Identification Policy         Image: Invoice Identification Policy         Image: Invoice Identification Identification Identificati Identificati Identificati Identification                                                                                                    | equest Details                                                                               |                              |
| Dealer Code:         Dealer Name:         Technician Name:         Vehicle VIN:         Repair Order/Parts Invoice Number:         Customer Last Name:         Techstream Software Version: <b>Positive Identification Policy</b> Image: Invariant Information for this vehicle.         Image: Invariant Information for this vehicle.         Image: Invariant Information for this vehicle.         Image: Invariant Information for this vehicle.         Image: Invariant Information for this vehicle.         Image: Invariant Information for this vehicle.         Image: Invariant Information for this vehicle.         Image: Invariant Information for this vehicle.         Image: Introduction Information for this vehicle.         Image: Intervention Information for this vehicle's registration document and ownership.         Image: Image: Intervention Information for the customer was verified.         Image: Image: Im                                                                                                    | Request No:                                                                                  |                              |
| Dealer Name:         Technician Name:         Vehicle VIN:         Repair Order/Parts Invoice Number:         Customer Last Name:         Techstream Software Version: <b>Positive Identification Policy</b> Image: Insurance Information for this vehicle.         Insurance Augmentation for this vehicle.         Image: Insurance Intervention         Image: Insurance Intervention         Techstream Software Version:         Positive Identification Policy         Image: Insurance Intervention         Image: Insurance Insurance Ins                                                                                                    | Dealer Code:                                                                                 |                              |
| Technician Name:         Vehicle VIN:         Repair Order/Parts Invoice Number:         Customer Last Name:         Techstream Software Version: <b>Positive Identification Policy</b> I have verified the customer's authority to obtain vehicle security information for this vehicle.         I have verified the customer's full legal name and confirmed their identity with a valid picture ID.         I have or will visually confirm the vehicle's registration document and ownership.         I agree to the TIS Terms and Conditions. <b>Request Approval Policy</b> I have verified the details entered for this request and confirmed the authority of the customer was verified.         I realize that upon retrieval, a transaction log will be posted for the Insurance Crime Bureau.         I agree to the TIS Terms and Conditions.         Thank You       Your Immbobilizer Passcode is 073082         Click the button below to return to the Immobilizer Reset Home Page.                                                                                                    | Dealer Name:                                                                                 |                              |
| Vehicle VIN:         Repair Order/Parts Invoice Number:         Customer Last Name:         Techstream Software Version: <b>Positive Identification Policy</b> Image: Intervention of this vehicle.         Image: Intervention Intervention         Image: Intervention Intervention         Image: Intervention Intervention         Image: Intervention Intervention         Image: Intervention Intervention         Image: Intervention Intervention         Image: Intervention Intervention         Image: Intervention Intervention         Image: Intervention Intervention         Image: Intervention Intervention         Image: Intervention Intervention         Image: Intervention         Image: Intervention <tr< td=""><td>Fechnician Name:</td><td></td></tr<>                                                                                                    | Fechnician Name:                                                                             |                              |
| Repair Order/Parts Invoice Number:         Customer Last Name:         Techstream Software Version: <b>Positive Identification Policy</b> Image: Intervention of the customer's authority to obtain vehicle security information for this vehicle.         Image: Intervention Information for this vehicle.         Image: Intervention Information Information for this vehicle.         Image: Intervention Information Informa                                                                                                    | /ehicle VIN:                                                                                 |                              |
| Customer Last Name:<br>Techstream Software Version:<br>Positive Identification Policy<br>I have verified the customer's authority to obtain vehicle security<br>information for this vehicle.<br>I have verified the customer's full legal name and confirmed their identity<br>with a valid picture ID.<br>I have or will visually confirm the vehicle's registration document and<br>ownership.<br>I agree to the TIS Terms and Conditions.<br>Request Approval Policy<br>I have verified the details entered for this request and confirmed the<br>authority of the customer was verified.<br>I realize that upon retrieval, a transaction log will be posted<br>I surface Crime Bureau.<br>I agree to the TIS Terms and Conditions.<br>Thank You<br>Click the button below to return to the Immobilizer Reset Home Page.                                                                                                    | Repair Order/Parts Invoice Number:                                                           |                              |
| Techstream Software Version:         Positive Identification Policy         I have verified the customer's authority to obtain vehicle security information for this vehicle.         I have verified the customer's full legal name and confirmed their identity with a valid picture ID.         I have or will visually confirm the vehicle's registration document and ownership.         I agree to the TIS Terms and Conditions.         Request Approval Policy         I realize that upon retrieval, a transaction log will be posted in the ustomer was verified.         I ragree to the TIS Terms and Conditions.         Request Approval Policy         For the customer was verified.         For the customer was verified.         For                                                                                                    | Customer Last Name:                                                                          |                              |
| Positive Identification Policy         I have verified the customer's authority to obtain vehicle security information for this vehicle.         I have verified the customer's full legal name and confirmed their identity with a valid picture ID.         I have or will visually confirm the vehicle's registration document and ownership.         I agree to the TIS Terms and Conditions.         Request Approval Policy         I have verified the details entered for this request and confirmed the authority of the customer was verified.         I realize that upon retrieval, a transaction log will be posted in the authority of the customer was.         I agree to the TIS Terms and Conditions.         Transfer to the data of the customer was verified.         I realize that upon retrieval, a transaction log will be posted in the National Insurance Crime Bureau.         I agree to the TIS Terms and Conditions.         Thank You       You Immobilizer Passcode is 073082         Click the button below to return to the Immobilizer Reset Home Page.                                                                                                    | Techstream Software Version:                                                                 |                              |
| <ul> <li>I have verified the customer's authority to obtain vehicle security information for this vehicle.</li> <li>I have verified the customer's full legal name and confirmed their identity with a valid picture ID.</li> <li>I have or will visually confirm the vehicle's registration document and ownership.</li> <li>I agree to the TIS Terms and Conditions.</li> <li>Request Approval Policy</li> <li>I have verified the details entered for this request and confirmed the authority of the customer was verified.</li> <li>I realize that upon retrieval, a transaction log will be posted in the Automation Ensurance Crime Bureau.</li> <li>I agree to the TIS Terms and Conditions.</li> <li>Thank You in The Summa Conditions.</li> <li>Thank You in The Summa Conditions.</li> </ul>                                                                                                    | Positive Identification Policy                                                               |                              |
| <ul> <li>I have verified the customer's full legal name and confirmed their identity with a valid picture 1D.</li> <li>I have or will visually confirm the vehicle's registration document and ownership.</li> <li>I agree to the TIS Terms and Conditions.</li> <li>Request Approval Policy</li> <li>I have verified the details entered for this request and confirmed the authority of the customer was verified.</li> <li>I realize that upon retrieval, a transaction log will be posted in survivous entered.</li> <li>I agree to the TIS Terms and Conditions.</li> <li>Thank You intervention in the Times and Conditions.</li> <li>Thank You intervention in the Immobilizer Reset Home Page.</li> </ul>                                                                                                    | I have verified the customer's authority to obt<br>information for this vehicle.             | ain vehicle security         |
| <ul> <li>I have or will visually confirm the vehicle's registration document and ownership.</li> <li>I agree to the TIS Terms and Conditions.</li> <li>Request Approval Policy</li> <li>I have verified the details entered for this request and confirmed the authority of the customer was verified.</li> <li>I realize that upon retrieval, a transaction log will be posted in surrance Crime Bureau.</li> <li>I agree to the TIS Terms and Conditions.</li> <li>Thank You</li> <li>Your Immbobilizer Passcode :: 073082</li> <li>Click the button below to return to the Immobilizer Reset Home Page.</li> </ul>                                                                                                    | I have verified the customer's full legal name<br>with a valid picture ID.                   | and confirmed their identity |
| <ul> <li>I agree to the TIS Terms and Conditions.</li> <li>Request Approval Policy</li> <li>I have verified the details entered for this request and confirmed the authority of the customer was verified.</li> <li>I realize that upon retrieval, a transaction log will be posted to the National Insurance Crime Bureau.</li> <li>I agree to the TIS Terms and Conditions.</li> <li>Thank You</li> <li>Your Immbobilizer Passcode : 073082</li> <li>Click the button below to return to the Immobilizer Reset Home Page.</li> </ul>                                                                                                    | I have or will visually confirm the vehicle's reg<br>ownership.                              | istration document and       |
| Request Approval Policy         I have verified the details entered for this request and confirmed the authority of the customer was verified.         I realize that upon retrieval, a transaction log will be posted in the neuronal Insurance Crime Bureau.         I agree to the TIS Terms and Conditions.         Thank You       Your Immbobilizer Passcode : 073082         Click the button below to return to the Immobilizer Reset Home Page.                                                                                                    | I agree to the TIS Terms and Conditions.                                                     |                              |
| <ul> <li>I have verified the details entered for this request and confirmed the authority of the customer was verified.</li> <li>I realize that upon retrieval, a transaction log will be posted in the neuronal Insurance Crime Bureau.</li> <li>I agree to the TIS Terms and Conditions.</li> <li>Thank You</li> <li>Your Immbobilizer Passcode : 073082</li> <li>Click the button below to return to the Immobilizer Reset Home Page.</li> </ul>                                                                                                    | Request Approval Policy                                                                      |                              |
| I realize that upon retrieval, a transaction log will be posted insurance Crime Bureau.         I agree to the TIS Terms and Conditions.         Thank You       You Immbobilizer Passcode : 073082         Click the button below to return to the Immobilizer Reset Home Page.                                                                                                    | I have verified the details entered for this requ<br>authority of the customer was verified. | lest and confirmed the       |
| <ul> <li>I agree to the TIS Terms and Conditions.</li> <li>Thank You</li> <li>Your Immbobilizer Passcode : 073082</li> <li>Click the button below to return to the Immobilizer Reset Home Page.</li> </ul>                                                                                                    | I realize that upon retrieval, a transaction log<br>Insurance Crime Bureau.                  | will be posted the National  |
| Thank You 1997 The Passcole 1997 Thank You 1997 Thank You 1997 The Passcole 1997 Thank You 1997 The Passe Passe Pa | I agree to the TIS Terms and Conditions.                                                     |                              |
| Click the button below to return to the Immobilizer Reset Home Page.                                                                                                    | hank You                                                                                     | ode : 073082                 |
|                                                                                                    | lick the button below to return to the Immobilizer                                           | Reset Home Page.             |

### Section 6: Techstream Reset Utility (Reset Initiated)

The Reset can be initiated once the management approval reply is available in the TIS home page inbox. With this approval file, multiple Seed Numbers can be used for as many attempts as needed to repair the vehicle.

### NOTE

If you have received the file from management in your TIS inbox that shows the approval status for the given VIN, do NOT resubmit for another approval for this vehicle. It will not be necessary. Continue to open the approval file and enter a new Seed Number to get the unique Pass-Code for each attempt.

 After retrieving the Pass-Code from the manager approval process in Section 4 ("Manager Approval") and Section 5 ("Receipt of Pass-Code"), enter the Pass-Code in Techstream and click Next.

Figure 22.

|                          | Utility Select<br>Select desired Utilit                                        | Smart Code Reset (SMRI 01-                                         | 00Z)                                                     | Party and           | 1                                      |   |
|--------------------------|--------------------------------------------------------------------------------|--------------------------------------------------------------------|----------------------------------------------------------|---------------------|----------------------------------------|---|
| Trouble Codes            | Customize<br>ECU Communicati<br>Smart Code Regist<br>Smart Code Regist         |                                                                    | Step 1 of 2                                              | ~                   | g Mode)                                | ~ |
| Data List<br>Active Text |                                                                                | Input Seed Number of then input a Pass-Co                          | on TIS to retrieve a<br>de and then press l              | Pass-Code,<br>Next. |                                        |   |
| (16/)                    | -                                                                              | Seed Number:                                                       |                                                          |                     |                                        |   |
| Dual Data List           |                                                                                | aa910acd20809<br>97037521d1ed1<br>7f0cd395b0524l<br>5dbd98a5fcd4b6 | 5b9d015943c6<br>Lfc5b177c0cb<br>od1063eed58e<br>de1763e3 | Get<br>Pass-Code    |                                        |   |
|                          |                                                                                | Pass-Code Number                                                   | r:                                                       |                     |                                        |   |
|                          | <usage><br/>Use this function to</usage>                                       | 715474                                                             | 1                                                        | Input               |                                        | - |
| TIS Keyword              | <intraduction><br/>This function erase<br/>the Service Bulletin</intraduction> | < Back                                                             | Next >                                                   | Exit                | r the details see the repair manual or |   |
| Print                    | 1                                                                              |                                                                    |                                                          |                     | J                                      |   |

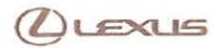

Section 6: Techstream Reset Utility (Reset Initiated) (Continued)

2. Click Yes to start the process.

Figure 23.

|                                                                                                    | Utility Selecti<br>Select desired Utility                                      | Smart Code Reset (VIOC 01-002)                                                                                                    |                                        |  |
|----------------------------------------------------------------------------------------------------|--------------------------------------------------------------------------------|----------------------------------------------------------------------------------------------------|----------------------------------------|--|
| report kitts<br>Trouble Codes<br>Data List                                                                                                    | Customize<br>ECU Communicati<br>Smart Code Regist<br>Smart Code Regist         | Step 1 of 2<br>Input Seed Number on TIS to retrieve a Pass-Code,                                                                                   | ig Mode) A                             |  |
| Active Test<br>(1994)<br>(1994)<br>(199 |                                                                                | Struct Code Reset  It will take about 16 minutes for the reset to complete. Do you want to start the Smart Code Reset?  Yes No  race Code Remoter. |                                        |  |
|                                                                                                    | <ul> <li>«Usage»</li> <li>Use this function to</li> </ul>                      | 715474 Input                                                                                                    |                                        |  |
| TIS Kassard                                                                                                    | <introduction><br/>This function erase<br/>the Service Bulletin</introduction> | < Back Next > Exit                                                                                                    | r the details see the repair manual or |  |

Figure 24.

|             | Utility Selection                                                          | r Code Resot (SMRY D1-004) | (der)                                  |  |
|-------------|----------------------------------------------------------------------------|----------------------------|----------------------------------------|--|
| inguit Mill | Customize<br>ECU Communicati<br>Smart Code Regist<br>Smart Code Reset      | Step 2 of 2                | nj Model 🗠 🔿                           |  |
|             | ata (at                                                                    |                            |                                        |  |
|             | dente<br>Dezta                                                             |                            | 1                                      |  |
| - Det       | l Outa List                                                                | KEEP DRIVER'S DOOR OPEN.   |                                        |  |
|             |                                                                            | Time Remaining: 11 min.    | ~                                      |  |
|             | <usage><br/>Use this function to<br/><introduction></introduction></usage> |                            |                                        |  |
| Cita        | Neyword This function erase<br>the Service Bullets                         |                            | r the details see the replan manual or |  |

### Section 6: Techstream Reset Utility (Reset Initiated) (Continued)

 Once completed, it may be necessary to enter either the Immobilizer Key Registration or Smart Code Registration utility to program keys.

Figure 25.

|                                        | Utility Selection                                                          | 1                                                                                                  |                                        |  |
|----------------------------------------|----------------------------------------------------------------------------|----------------------------------------------------------------------------------------------------|----------------------------------------|--|
| Trobe Dolen<br>Data Loc<br>Active Test | Customize<br>ECU Communicati<br>Smart Code Regul<br>Smart Code Regul       | Smart Code Reset is complete.<br>Use the Smart Code Registration utility to register<br>smart keys | nj Mode)                               |  |
| (1.1)<br>Due Des last                  |                                                                            |                                                                                                    |                                        |  |
|                                        | <usage><br/>Use this function to<br/><introduction></introduction></usage> | Eve                                                                                                |                                        |  |
| TID Rayword                            | the Service Bulletin                                                       | Exit                                                                                               | i the details see the repair manual or |  |

### NOTE

Some early Immobilizer systems go directly into programming mode. This can be confirmed by the security light blinking a 2-digit code. Refer to the applicable Repair Manual for details.